0 0 0 0 P T I 0 N 0 0

# /CON 031 Quick Start Guide

#### PREPARING FOR FIRST USE

Thank you for buying this Option device. Follow the next three steps to install your *i*CON 031 and to prepare it for your first connection. For more detailed instructions and information you can always consult the user manuals (user manual, GT Connect for Windows user manual).

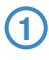

# Insert the SIM card in the SIM slot of the *i*CON 031

The SIM slot is located above the USB connector on the front of the device. Simply slide in your SIM card.

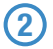

Insert the *i*CON 031 into your computer.

Start up your computer and insert the *i*CON 031 in a free USB slot of your computer.

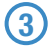

(1

#### **Install Software & Drivers**

Software and driver installation will start up automatically. An installer window will open: Installation will then commence.

When the "Installation Completed" screen appears, click "Finish" and you are ready to connect to the internet.

### CONNECTING TO THE INTERNET

Start up your computer and insert the iCON 031 with an installed SIM card in a free USB slot of your computer.

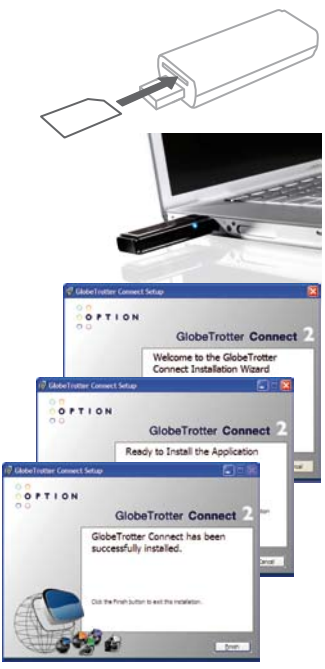

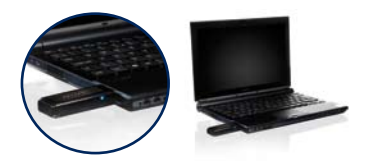

#### 0 0 0 0 P T I O N 0 0

#### Enter your SIM pincode

(not necessary if you disabled the pincode on your SIM card)

## 3 Connecting:

You are now ready to connect to the Internet by using the GlobeTrotter Connect application in the system tooltray: Simply double-click on it to fully open the application and then click 'connect'

Remark: It might be that you have to enter connection settings or choose an operator profile manually. Please consult the software user guide for more details on this.

#### **STATUS INDICATOR**

| LED status    | Meaning of LED Status                                                                                                    |
|---------------|----------------------------------------------------------------------------------------------------|
| • Off         | iCON 031 not powered                                                                                                    |
| Triple blink  | Power Up, Network Scan or PIN required                                                                                                    |
| Double blink  | Ready to connect to 2G or EDGE networks                                                                                                    |
| Single blink  | Connected                                                                                                    |
| • Blinks fast | A problem occurred. Problem causes can be checked in the user manual or simply disconnect and reconnect the <i>i</i> CON 031 to the computer. |

If you have any technical problems with this product, feel free to contact our support team at www.option.com/support/index.shtml

Copyright Option nv © 2007 all rights reserved. No parts may be reproduced without written permission.

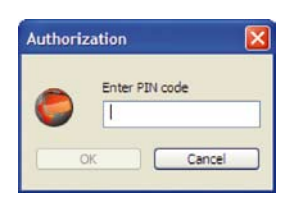

| 00                   | Comert                | that Canha    |  |
|----------------------|-----------------------|---------------|--|
| OPTION L             | Connect               | Hide settings |  |
| Technology Preferenc | e PIN Code            |               |  |
| 3G Preferred         | · Frah                |               |  |
| 3G Only              |                       | O Deabled     |  |
| GPRS Preferred       | U Usa                 | oven          |  |
| GPRS Only            | X                     |               |  |
| User Name            |                       | -             |  |
| Password             |                       |               |  |
| APN                  | internet supercom.com |               |  |
|                      |                       | Save          |  |
| annead to CHOCREGOLA |                       | 24            |  |